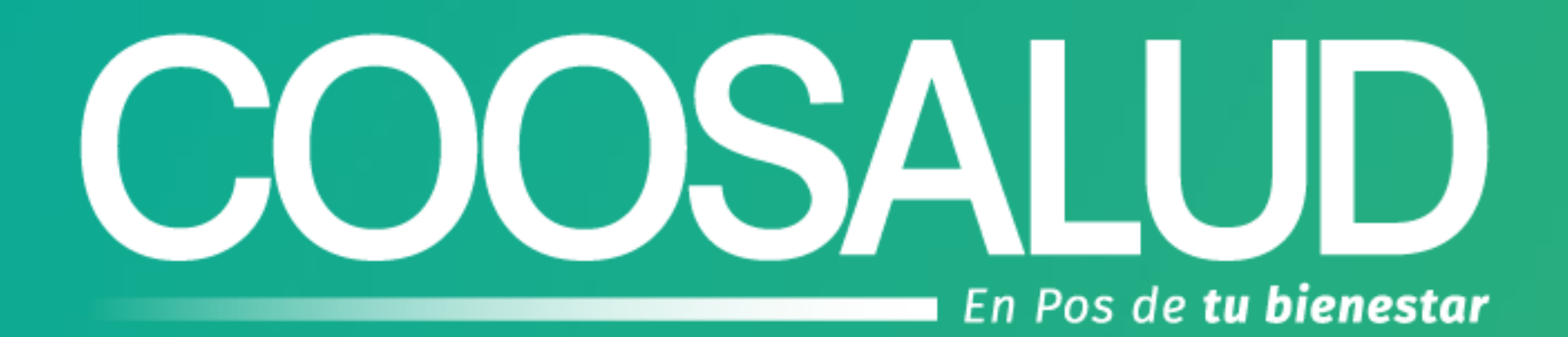

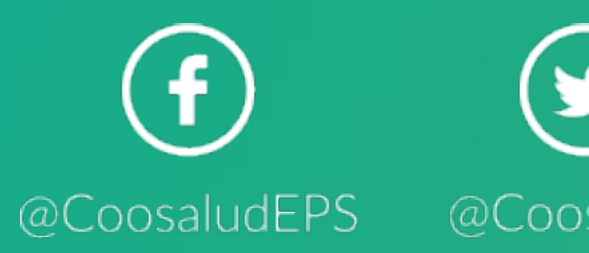

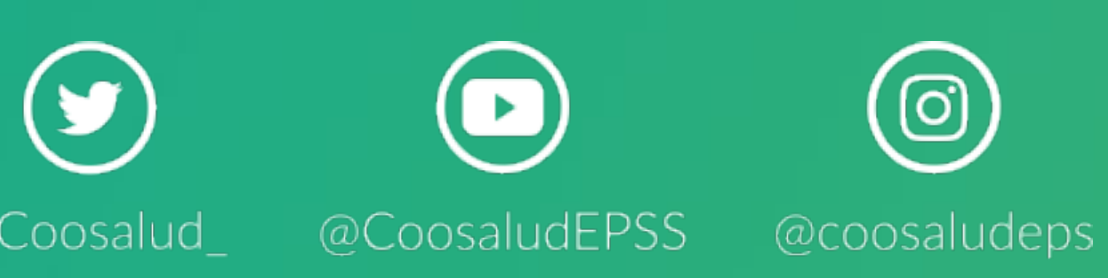

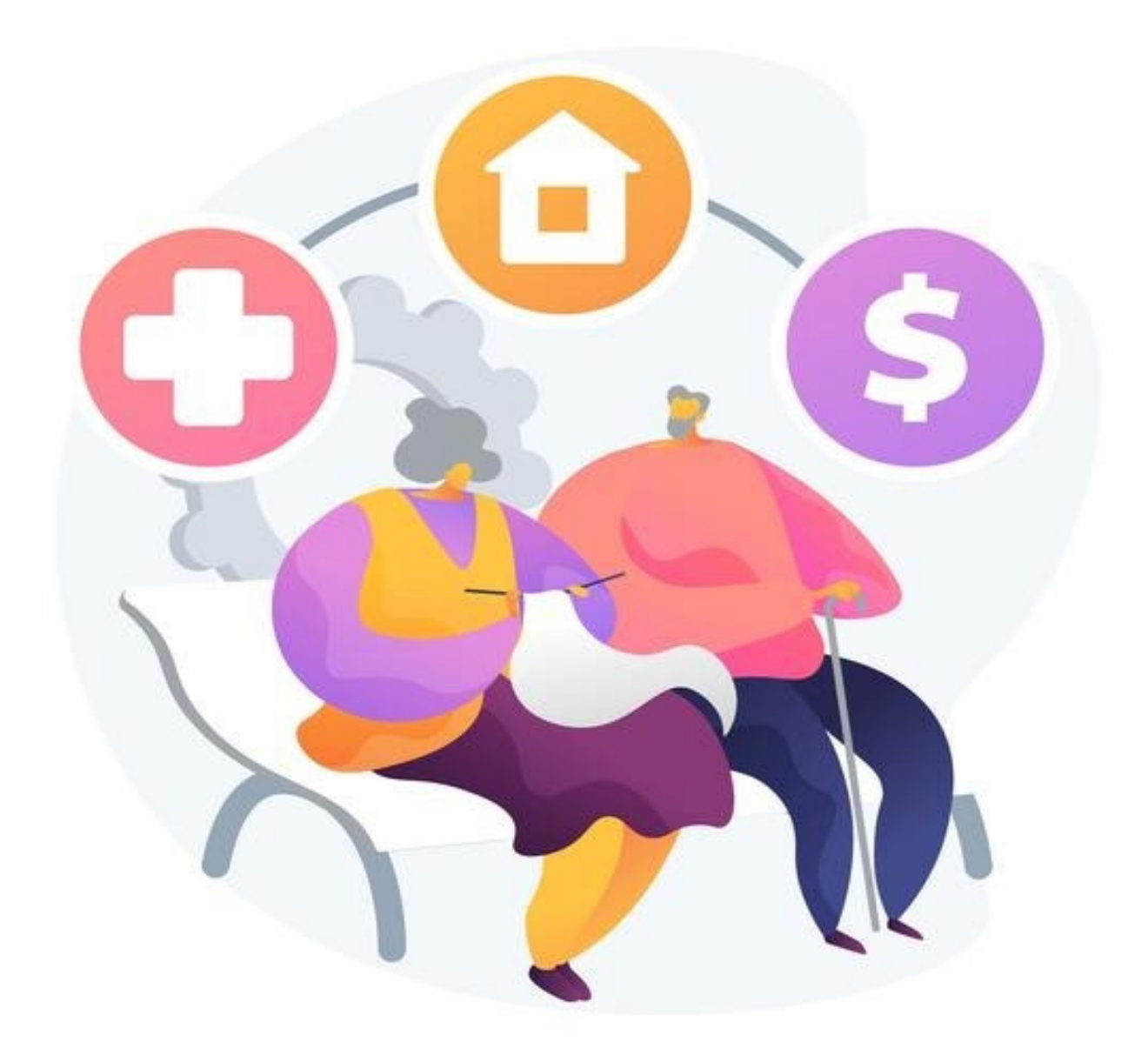

## GUÍA DEL PROCESO DE PRESTACIONES ECONÓMICAS

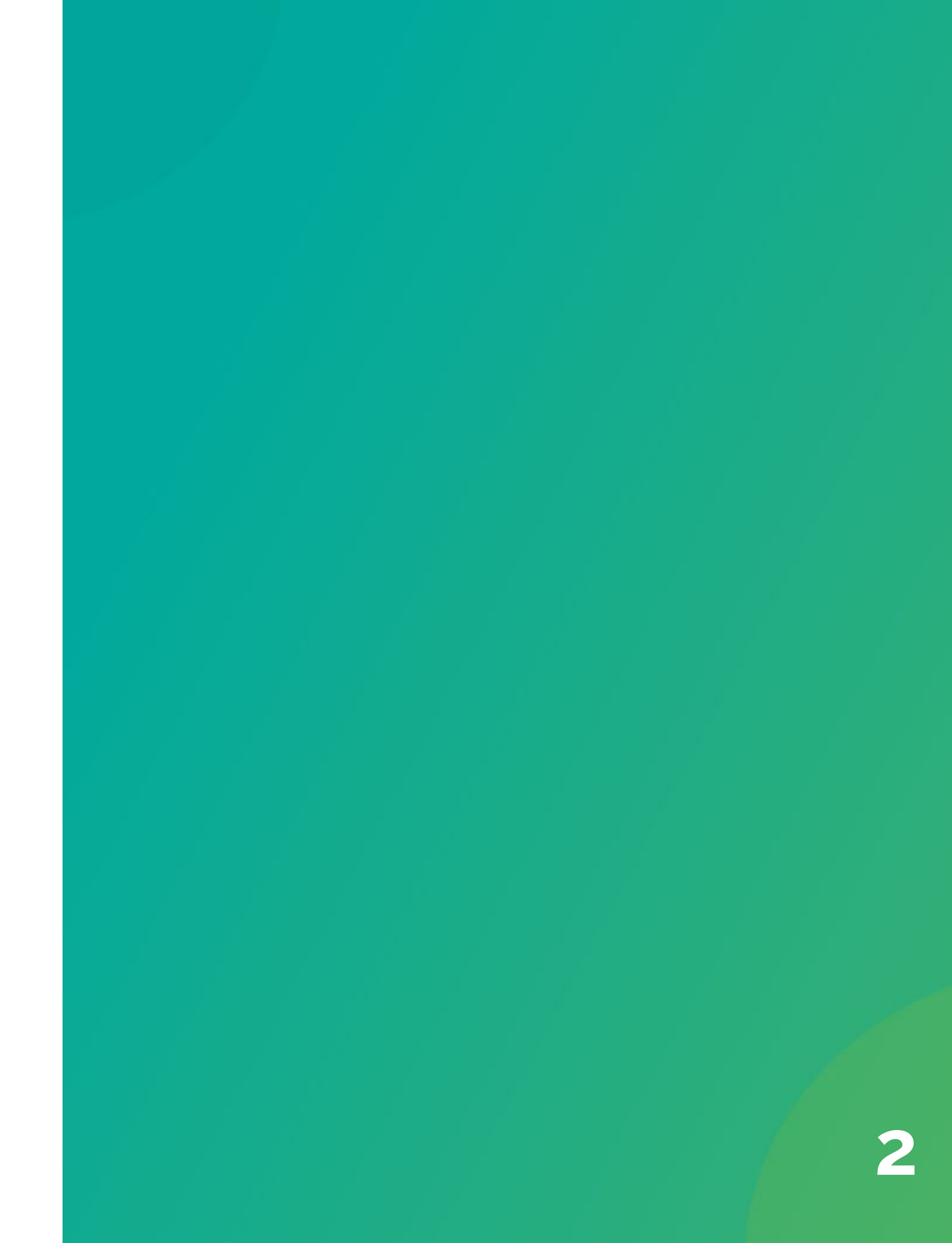

# GUÍA DEL PROCESO DE PRESTACIONES ECONÓMICAS

Conozca cómo presentar ante Coosalud EPS sus solicitudes para el reconocimiento de sus prestaciones económicas

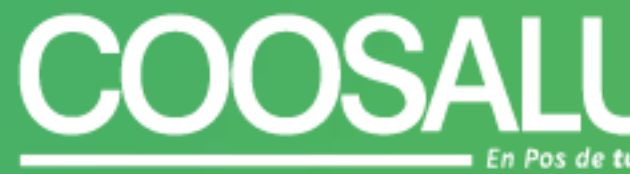

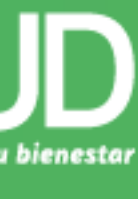

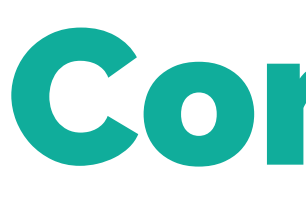

¿Cómo radicar

¿Cuáles son los soportes que se deben presentar al momento d

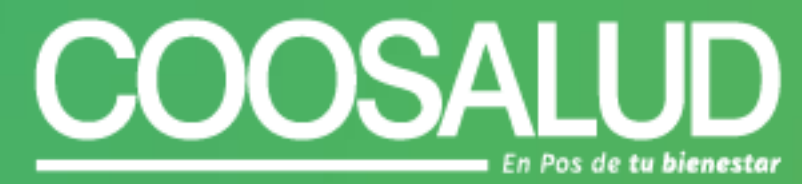

## Contenido

| 05 | Presentación                                         |
|----|------------------------------------------------------|
| 06 | r sus prestaciones económicas ante Coosalud EPS?     |
| 08 | de solicitar el trámite de una prestación económica? |
| 09 | Le presentamos nuestro Portal Transaccional          |
| 10 | Radicar sus solicitudes es así de fácil              |
| 13 | Consultar el estado de una prestación económica.     |

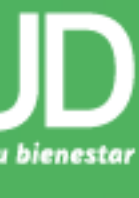

## Presentación

Para nuestra compañía es importante ofrecer herramientas que permitan al usuario y empleador tener mayor claridad acerca de cómo realizar los procesos de reclamación de prestaciones económicas a los que se tiene derecho por ser afiliado al régimen contributivo. Para ello, disponemos de canales de atención, a través de los cuales garantizamos la oportunidad en sus procesos transaccionales.

En ese sentido, Coosalud EPS ha dispuesto este documento para resolver las dudas e inquietudes más frecuentes relacionadas con el proceso de prestaciones económicas. Adicionalmente, se encontrarán los requisitos que deben presentarse para realizar estas transacciones, de acuerdo con cada necesidad.

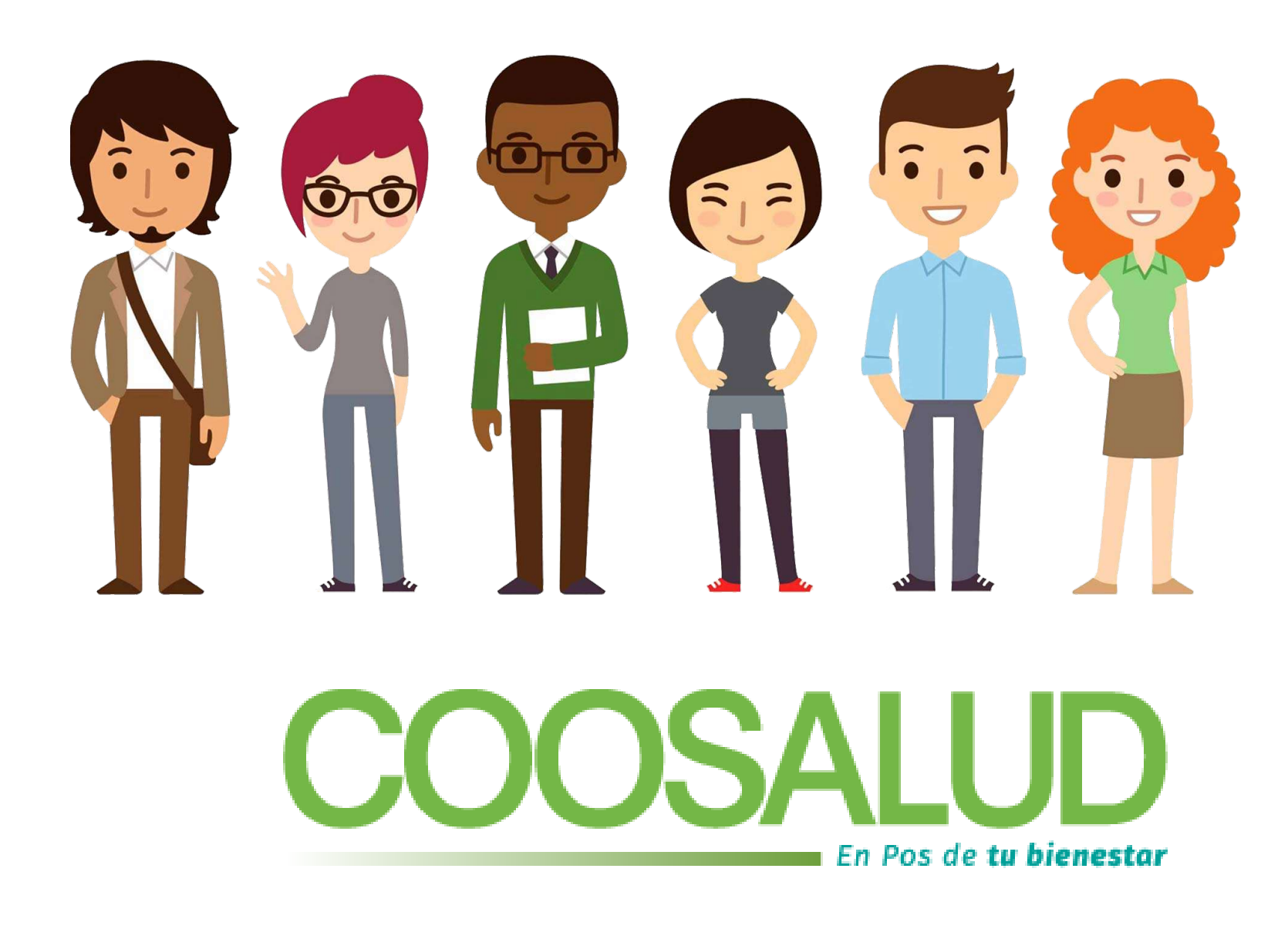

## ¿Cómo radicar prestaciones económicas en Coosalud EPS?

Todas las radicaciones de prestaciones económicas se deben realizar a través de nuestro portal, al que se puede acceder desde el siguiente link:

https://portalempleador.coosalud.com/login

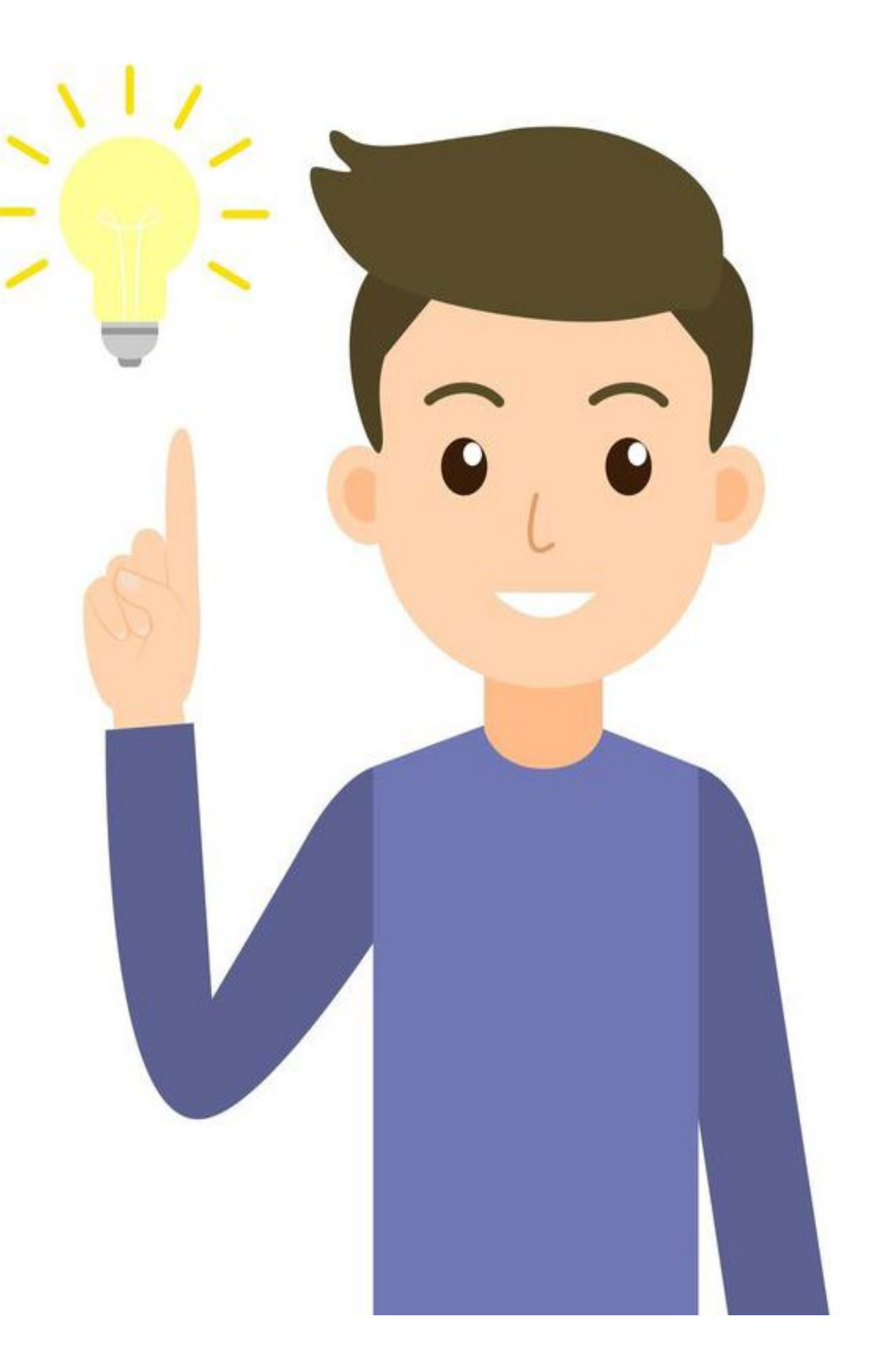

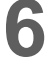

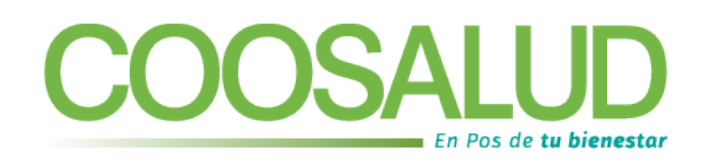

# ¿Qué es una prestación éconómica?

Las prestaciones económicas hacen referencia a los subsidios económicos a los cuales tiene derecho el trabajador, de acuerdo con la severidad del evento de salud que presente, siempre y cuando se encuentre realizando aportes como cotizante al régimen contributivo. Las prestaciones económicas a las que tiene derecho son las siguientes:

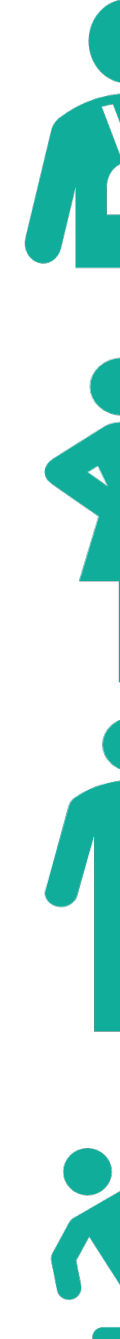

# Despejemos otras dudas

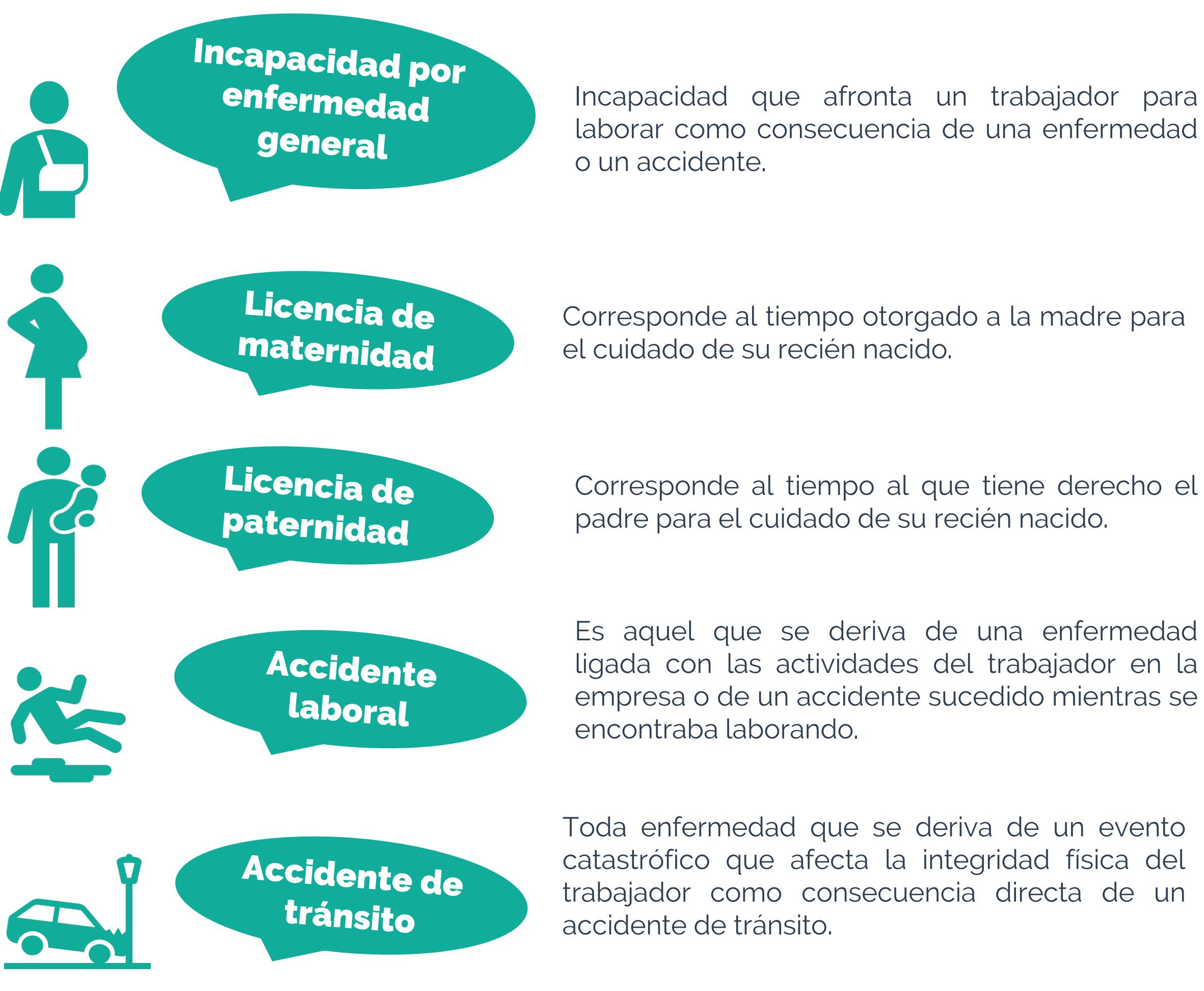

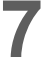

#### ¿Cuáles son los soportes que se deben presentar al momento de solicitar el trámite de una prestación económica?

#### Tipo de contingencia

Incapacidades hospitalarias o ambulatorias mayores a 3 días.

Accidente de tránsito

Accidente de trabajo

Enfermedad laboral

Licencia de maternidad

Licencia de paternidad

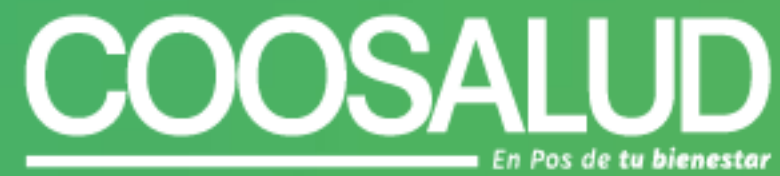

| Soporte                                                                                                    |
|----------------------------------------------------------------------------------------------------|
| Incapacidad.<br>Copia de la epicrisis o historia clínica (opcional).<br>Certificación bancaria del aportante.                                                                                                    |
| Incapacidad.<br>Copia de la epicrisis o historia clínica (opcional).<br>Certificación bancaria del aportante.                                                                                                    |
| Incapacidad.<br>Copia de la epicrisis o historia clínica (opcional).<br>Certificación bancaria del aportante.                                                                                                    |
| Incapacidad.                                                                                                    |
| Copia de la epicrisis o historia clínica (opcional).<br>Certificación bancaria del aportante.                                                                                                    |
| Licencia.<br>Copia de la epicrisis o historia clínica de la atención, en la que<br>se evidencien las semanas de gestación.<br>Copia del certificado de nacido vivo o registro civil del bebé.<br>Certificación bancaria del aportante. |
| Copia de la epicrisis o historia clínica de la atención, en la que<br>se evidencien las semanas de gestación.<br>Copia del registro civil del bebé.<br>Certificación bancaria del aportante.                                           |

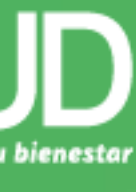

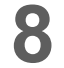

### Le presentamos nuestro Portal Transaccional

### A este se podrá acceder a través de nuestra página web <u>www.coosalud.com.co</u>, en la opción PORTAL DE EMPLEADORES

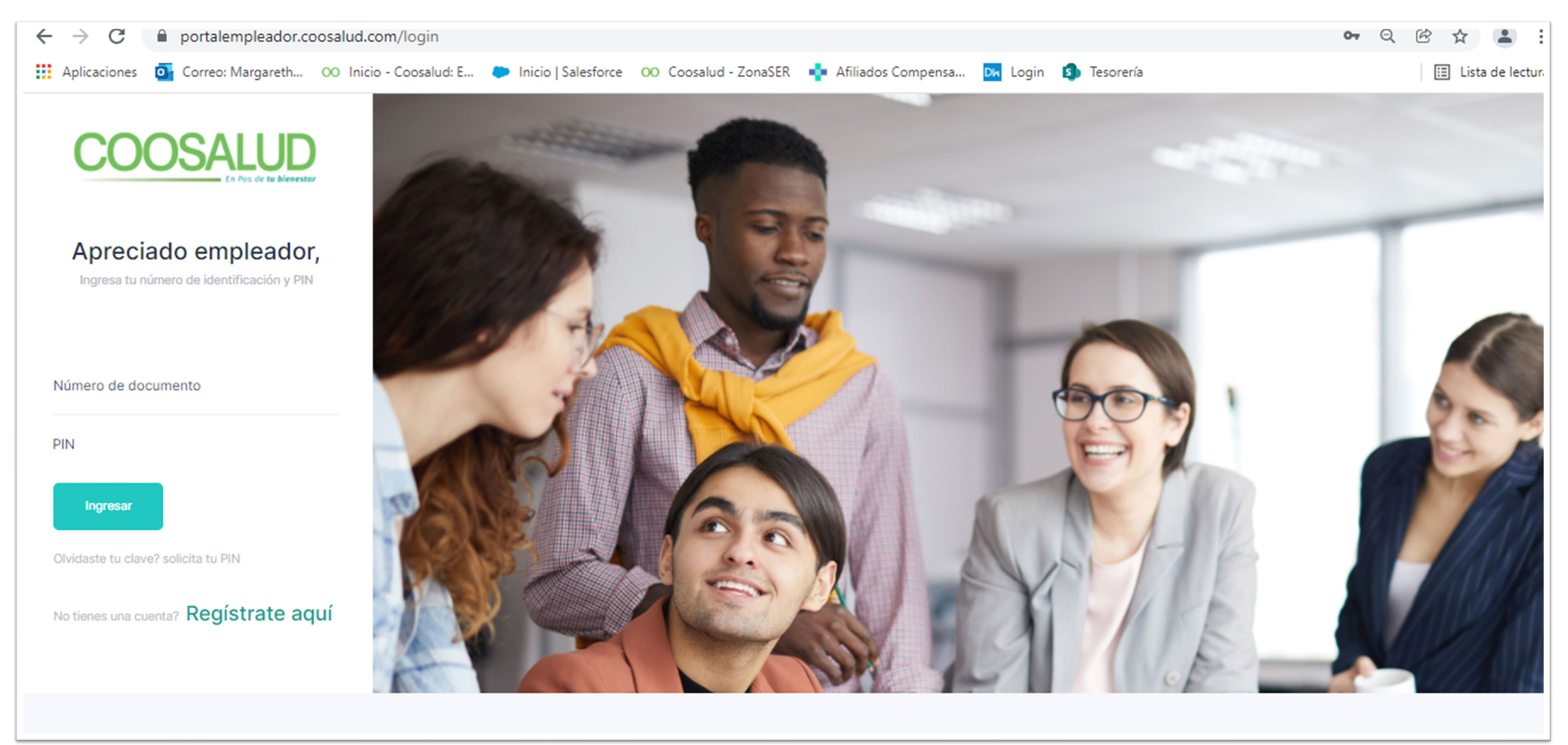

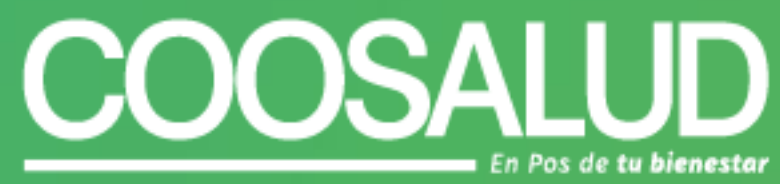

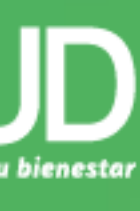

### Radicar tus solicitudes es así de fácil

#### PASO 1. Ingrese desde la página <u>www.coosalud.com.co,</u> opción Portal de Empleadores. PASO 2. Una vez haya accedido al Portal, haga clic en la opción INCAPACIDADES.

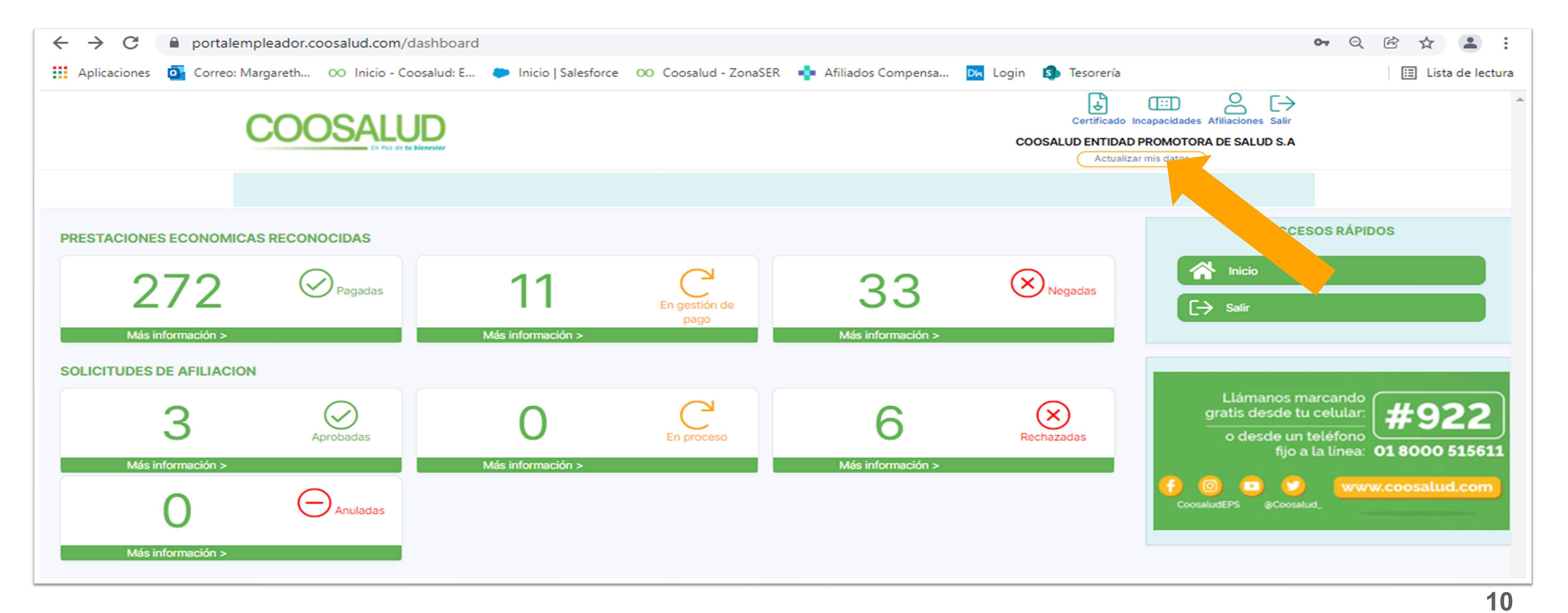

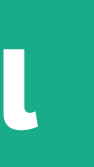

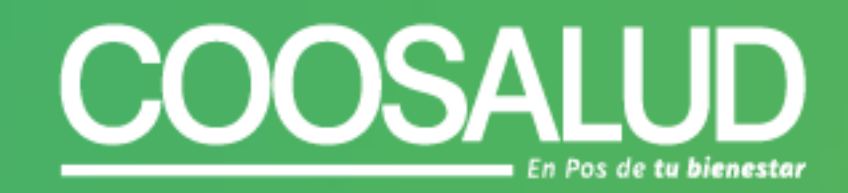

### PASO 3. Ingrese en la opción aquí.

|                        | COC           | DSALUD<br>En Pos de tu bienestor |             |
|------------------------|---------------|----------------------------------|-------------|
| PRESTACIONES ECONÓMICA | AS RECONOCID/ | AS                               |             |
| Fecha inicial*         |               | Fecha fin*                       | Estado pres |
|                        |               |                                  |             |

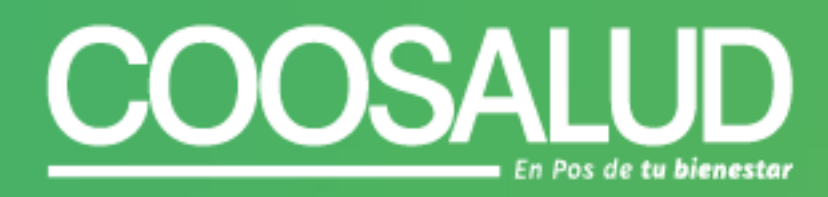

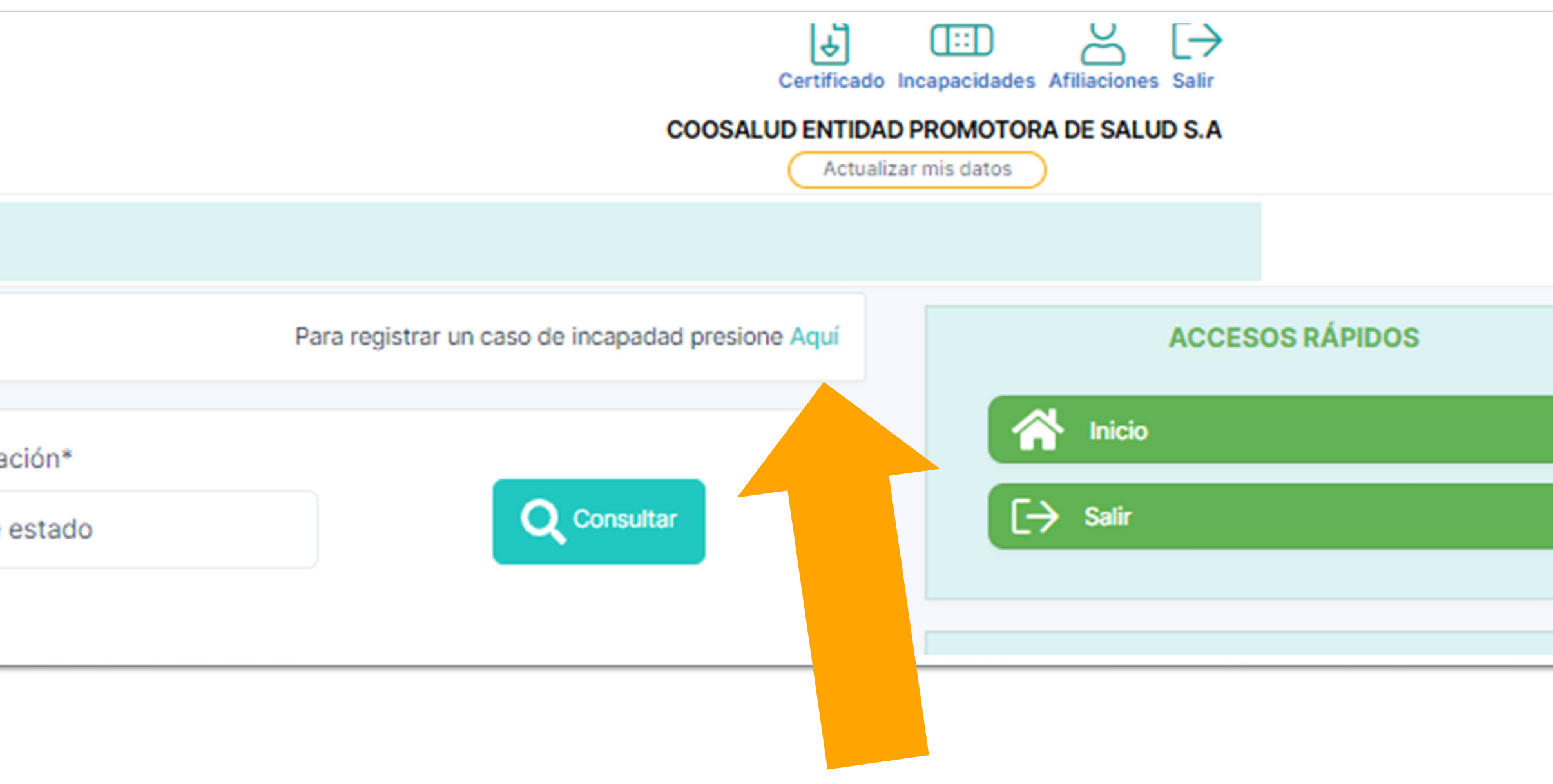

| Fecha inicio**                                                                                                    | Fecha fin**                                           |  |  |  |  |  |  |
|----------------------------------------------------------------------------------------------------|-------------------------------------------------------|--|--|--|--|--|--|
| dd/mm/aaaa                                                                                                    | dd/mm/aaaa                                            |  |  |  |  |  |  |
| IPS Atención* (ingreser documento ó nombre de la ins)                                                                                   | Nombre IDS*                                           |  |  |  |  |  |  |
| IPS Atención                                                                                                    |                                                       |  |  |  |  |  |  |
|                                                                                                    |                                                       |  |  |  |  |  |  |
| Si tiene alguna Observación, por favor ingrésela aqui:                                                                                  | i tiene alguna Observación, por favor ingrésela aqui: |  |  |  |  |  |  |
| Descripcion                                                                                                    |                                                       |  |  |  |  |  |  |
| Adjuntar Certificación bancaria (Este documento es obligatorio en el primer registro de incapacidad y/o licencia (tamaño maximo 1.1MB)) |                                                       |  |  |  |  |  |  |
| Seleccionar archivo Ningún archivo seleccionado                                                                                         |                                                       |  |  |  |  |  |  |
| Adjuntar incapacidad (tamaño maximo 1.1MB)*                                                                                             |                                                       |  |  |  |  |  |  |
| Seleccionar archivo Ningún archivo seleccionado                                                                                         |                                                       |  |  |  |  |  |  |
| Otros anexos (tamaño maximo 1.1MB)*                                                                                                    |                                                       |  |  |  |  |  |  |
| Seleccionar archivo Mingún archivo en ado                                                                                               |                                                       |  |  |  |  |  |  |
|                                                                                                    |                                                       |  |  |  |  |  |  |
|                                                                                                    |                                                       |  |  |  |  |  |  |
| Guardar                                                                                                    |                                                       |  |  |  |  |  |  |

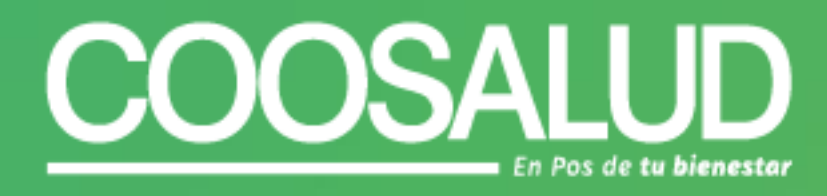

PASO 4. Registre toda la información solicitada, adjunte los documentos requeridos, haga clic en la opción guardar y ilisto! Al correo electrónico que registró, le llegará el número de la prestación radicada, gracias al cual podrá hacer seguimiento al estado de la prestación.

## Consulte el estado de una prestación económica

PASO 1. Ingrese desde la página <u>www.coosalud.com.co,</u> opción Portal de Empleadores. PASO 2. Una vez haya accedido al Portal, haga clic en la opción INCAPACIDADES. PASO 3. Indique el rango de fecha de inicio y fin que necesita consultar y el estado de las incapacidades que requiere validar, y haga clic en **consultar** . Si desea, puede exportar la información en un documento de Excel.

| COOSALUD<br>En Pos de tu blemester                    |            |                                         | Certificado<br>COOSALUD ENTIDAD<br>Actualiza      | Incapacidades Afiliaciones Salir<br>PROMOTORA DE SALUD S.A<br>ar mis datos                            |
|-------------------------------------------------------|------------|-----------------------------------------|---------------------------------------------------|----------------------------------------------------------------------------------------------------|
| PRESTACIONES ECONÓMIO<br>Fecha inicial*<br>dd/mm/aaaa | Fecha fin* | Estado prestación*<br>Seleccione estado | Para registrar un caso de incapadad presione Aquí | ACCESOS RÁPIDOS                                                                                       |
| Exportar excel                                        |            |                                         |                                                   | Llámanos marcando<br>gratis desde tu celular:<br>o desde un teléfono<br>fijo a la línea: 01 8000 5156 |

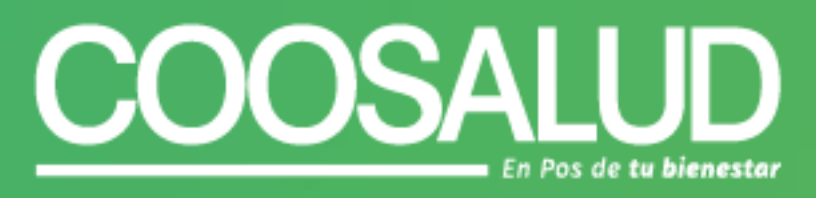

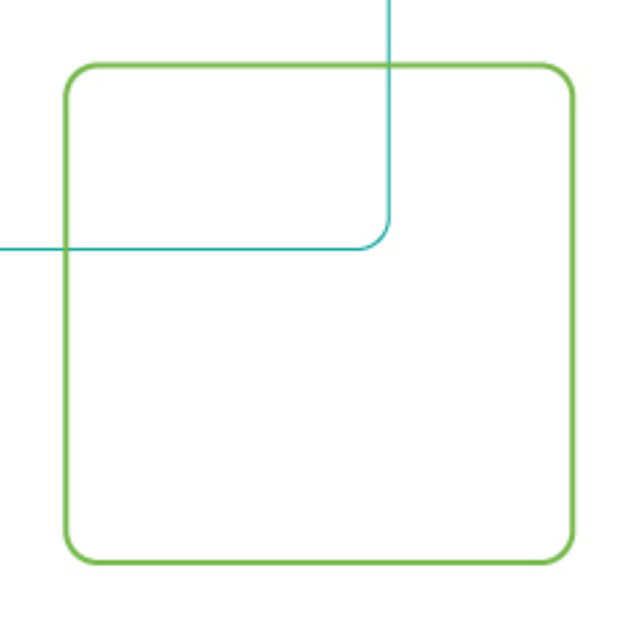

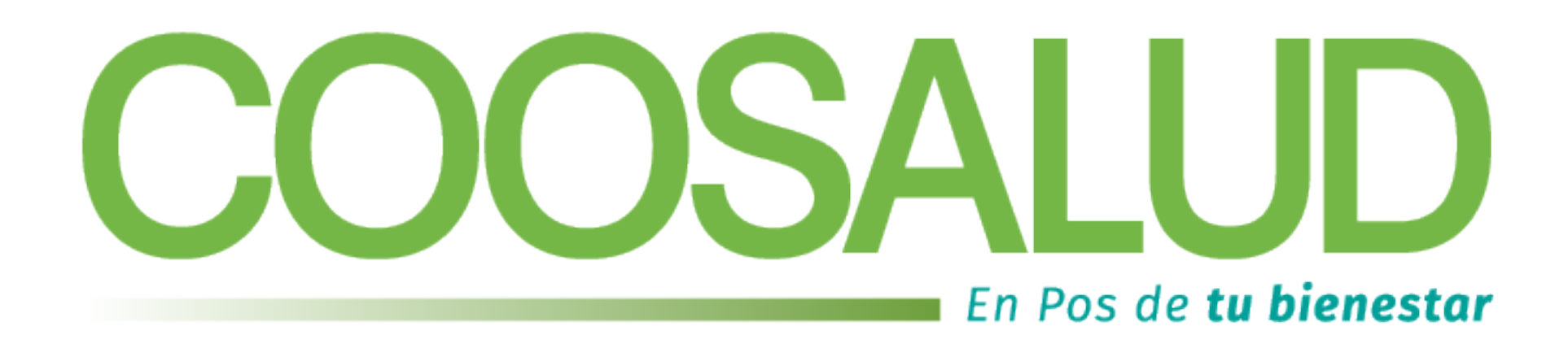

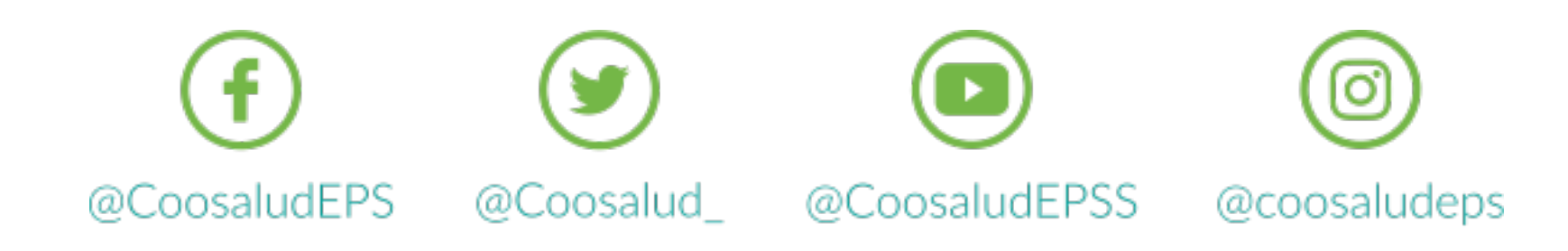

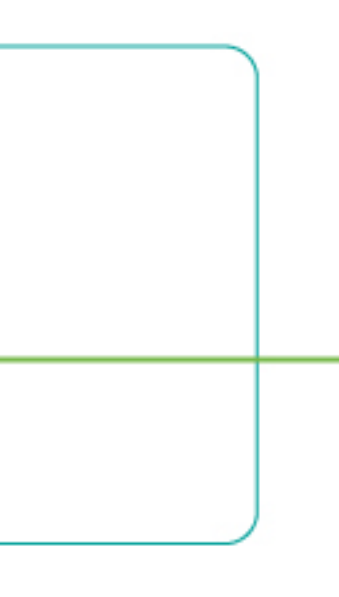